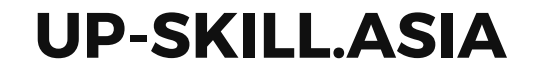

# microBlock IDE เครื่องมือเขียนโปรแกรมแบบบล็อก

### chapter 0

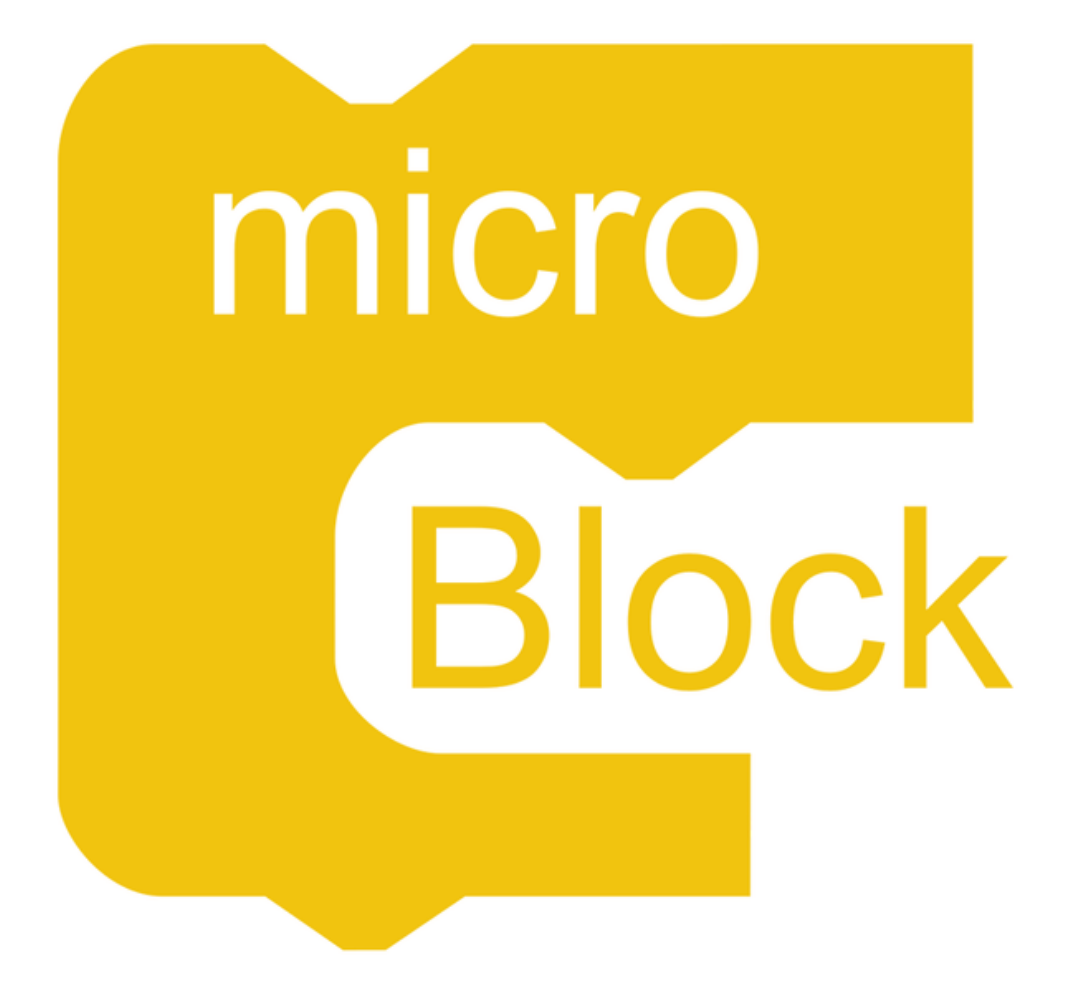

# เขียนโปรแกรมแบบบล็อก

- - แล้วอัพโหลดโปรแกรมลงบอร์ด Microcontroller เพื่อให้บอร์ด Microcontroller ทำงานตามโปรแกรมที่ได้เขียนไว้
- ้ การเขียนโปรแกรมแบบบล็อก คือ การเขียนโปรแกรมสั่งงานโดยลากบล็อกมาต่อกันตามลำดับ ้การเขียนโปรแกรมด้วยการต่อบล็อกมีข้อดีประการสำคัญคือ ช่วยให้เน้นขบวนการคิดแก้ปัญหา (Algorithm) มากกว่าการใช้เวลาส่วนใหญ่ไปกับการแก้ปัญหาไวยากรณ์ (Syntax) ผิดพลาด

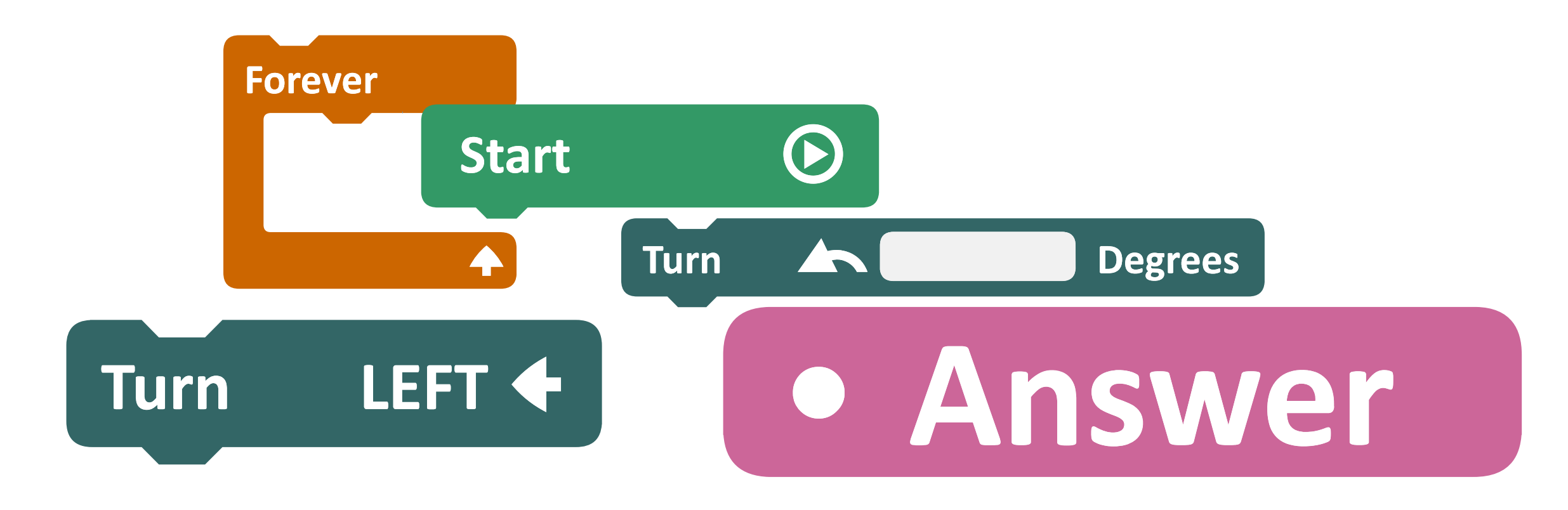

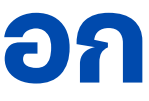

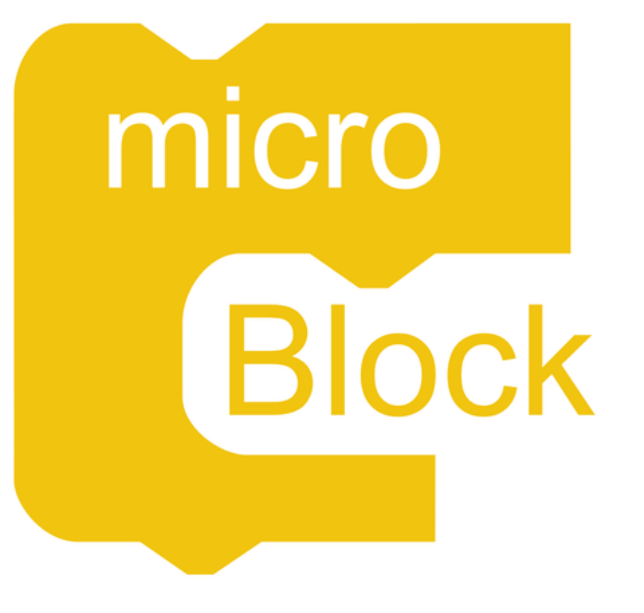

microBlock IDE คือ เครื่องมือที่ใช้เขียนโปรแกรมบอร์ด Microcontroller รองรับการเขียนโปรแกรมสั่งงานบอร์ด ได้ 2 แบบ ้ได้แก่ การเขียนโปรแกรมแบบบล็อก และเขียนโปรแกรมแบบโค้ดภาษา Python

้ โปรแกรม microBlock IDE เมื่อเขียนโปรแกรมด้วยบล็อกแล้ว บล็อกจะถูกแปลงเป็น ้ โค้ด Python ทันที ผู้เรียนสามารถดูโค้ดโปรแกรม Python ได้ตลอดเวลา ช่วยให้ผู้เรียนเข้าใจว่าบล็อกจะแปลงเป็นโค้ดโปรแกรม Python ได้อย่างไร ้และหากต้องการแก้ไขโค้ดโปรแกรม Python ที่ได้จากการแปลงบล็อกก็สามารถทำได้ (แต่หลังจากยืนยันจะแก้ไขโค้ดโปรแกรม Python แล้ว จะแปลงโค้ดกลับเป็นบล็อกไม่ได้แล้ว)

| ck IDF | :     |        |      |    |              |             |   |     |       |      |      |   |    |       |     |    |       |   |     | - | 🐻 mi | croBl       | ock ID   | F              |              |       |
|--------|-------|--------|------|----|--------------|-------------|---|-----|-------|------|------|---|----|-------|-----|----|-------|---|-----|---|------|-------------|----------|----------------|--------------|-------|
| View   | Board | Window | w He | lp |              |             |   |     |       |      |      |   |    |       |     |    |       |   |     |   | File | Edit        | View     | Board          | Wind         | ow He |
| cro    | Blo   | ck     |      |    |              |             |   |     |       |      |      |   |    |       |     |    | Block | 3 | Cod | e |      | mi          | cro      | Blo            | ock          |       |
|        | :     |        | :    | :  |              |             |   |     | :     |      |      |   | •  | :     |     |    | :     |   | :   |   |      | 1<br>2      | fro      | m tim          | e imp        | ort s |
|        |       |        |      |    |              |             |   |     |       |      |      | • | •  | •     |     |    | •     | • |     |   |      | 3<br>4<br>5 | whi<br>p | le Tr<br>rint( | ue:<br>'Hell | 0, WO |
|        |       | •      |      | fo | preve<br>pri | er<br>int ( |   | • F | Iello | WO   | rld! |   | to | o ter | min | al | •     | • | •   | • |      | 6<br>7      | S        | leep(          | 1)           |       |
|        |       |        |      |    | Wa           | ait (       | 1 |     | seco  | onds |      |   |    |       |     |    |       |   |     |   |      |             |          |                |              |       |
| ors    |       |        |      |    |              |             |   |     |       |      |      |   |    |       |     |    |       |   |     |   |      |             |          |                |              |       |
|        |       |        |      |    |              |             |   |     |       |      |      |   |    |       |     |    |       |   |     |   |      |             |          |                |              |       |
| es     |       |        |      |    |              |             |   |     |       |      |      | • | •  |       |     |    |       |   |     |   |      |             |          |                |              |       |
|        | :     | •      |      |    |              |             |   | •   |       |      |      |   |    | •     |     |    |       | • |     |   |      |             |          |                |              |       |
| n      |       |        |      |    |              |             |   |     |       |      |      |   |    |       |     |    |       |   |     |   |      |             |          |                |              |       |
|        |       |        |      |    |              |             |   |     |       |      |      |   | •  |       |     |    |       |   |     |   |      |             |          |                |              |       |

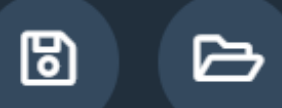

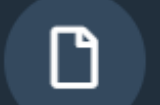

| lp   |       |      |  |
|------|-------|------|--|
|      |       |      |  |
|      | Block | Code |  |
|      |       |      |  |
| leep |       |      |  |

world!'**)** 

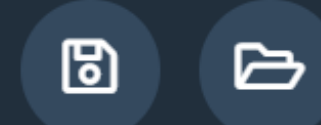

# ใช้งานแบบติดตั้งโปรแกรม บนคอมพิวเตอร์

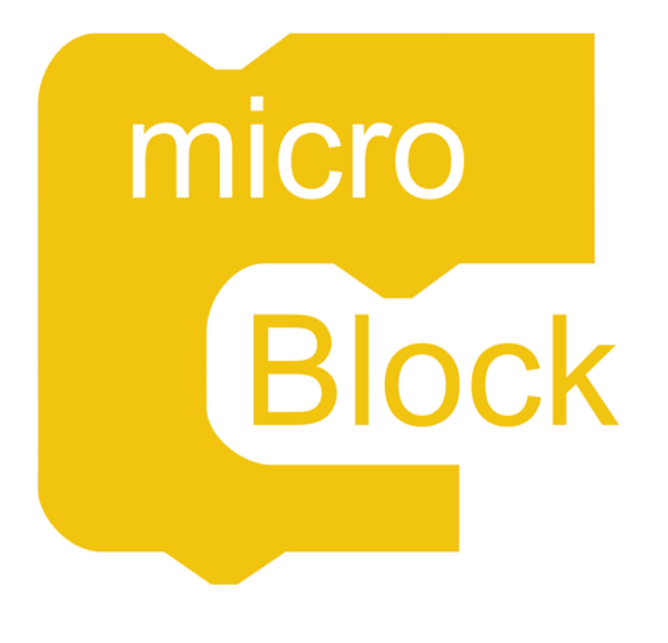

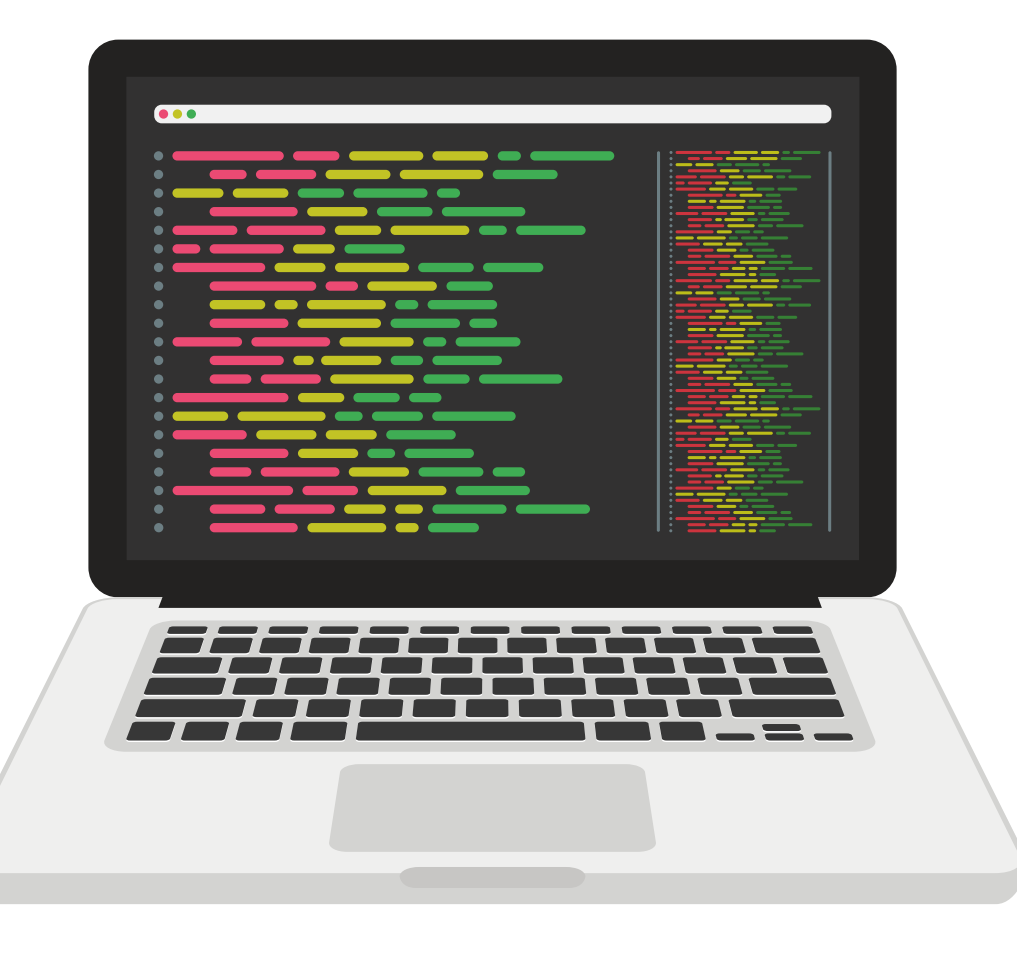

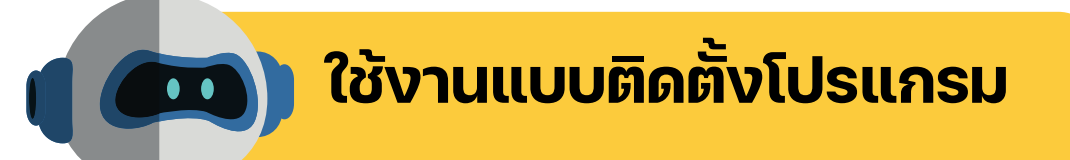

## ค้นหาคำว่า microBlock

## หรือเว็บไซต์ <u>https://microblock.app/</u>

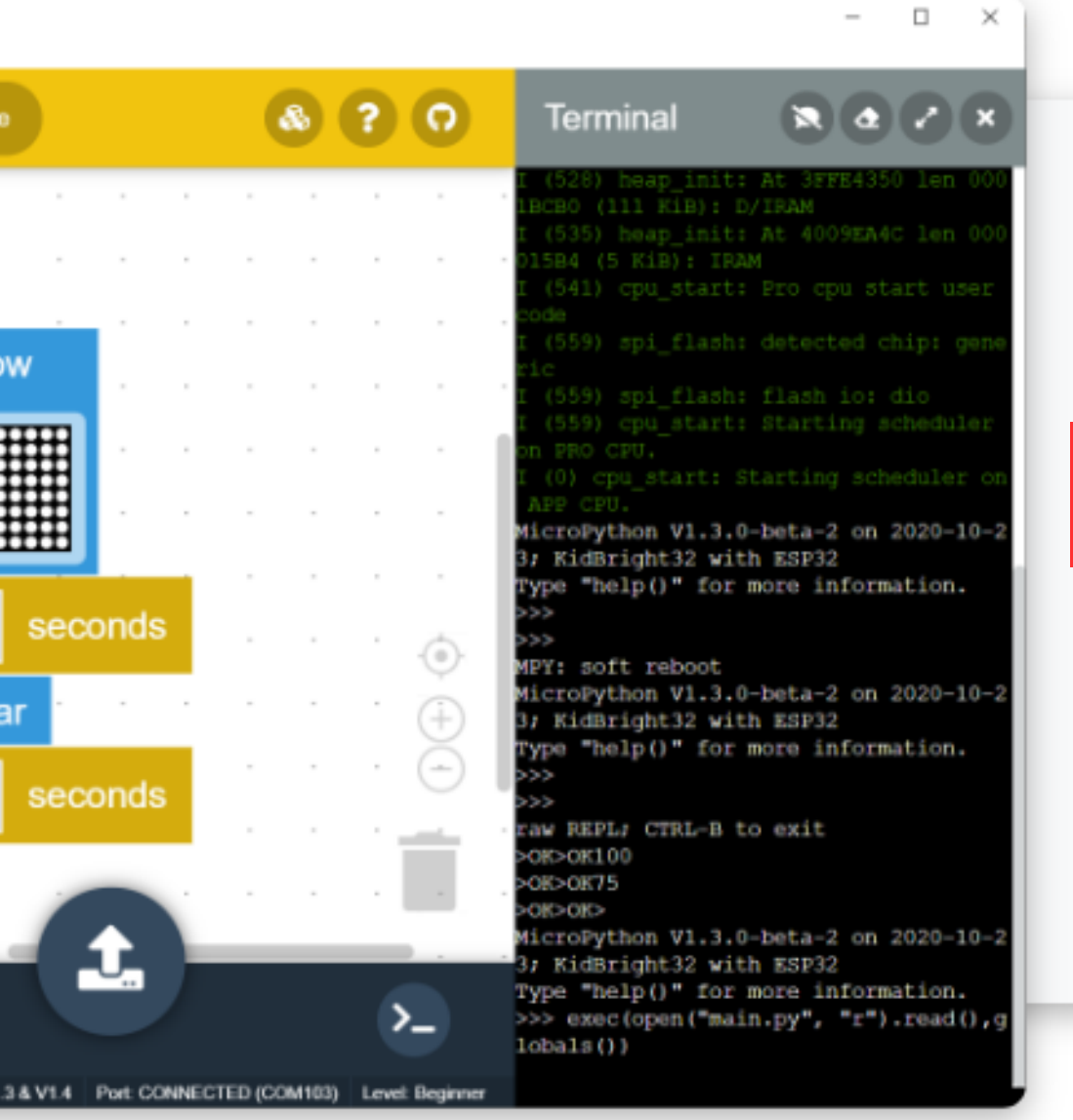

## microBlock IDE V2.9.0 ล่าสุด

เผยแพร่เมื่อ 5 ตุลาคม 2566 โดย microBlock

- <u>ดาวน์โหลดไฟล์ติดตั้งโปรแกรมสำหรับ Windows 64 บิต</u>
- ดาวนเทลดเบรแกรมสาทรบ windows 04 บต (เมตองตดตง)
- ดาวน์โหลดไฟล์ติดตั้งสำหรับ Windows 32 บิต
- ดาวน์โหลดโปรแกรมสำหรับ Windows 32 บิต (ไม่ต้องติดตั้ง)
- ดาวน์โหลดโปรแกรมสำหรับ macOS
- ดาวน์โหลดโปรแกรมสำหรับ Ubuntu 64 บิต (ไม่ต้องติดตั้ง)

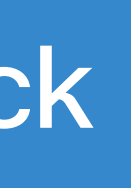

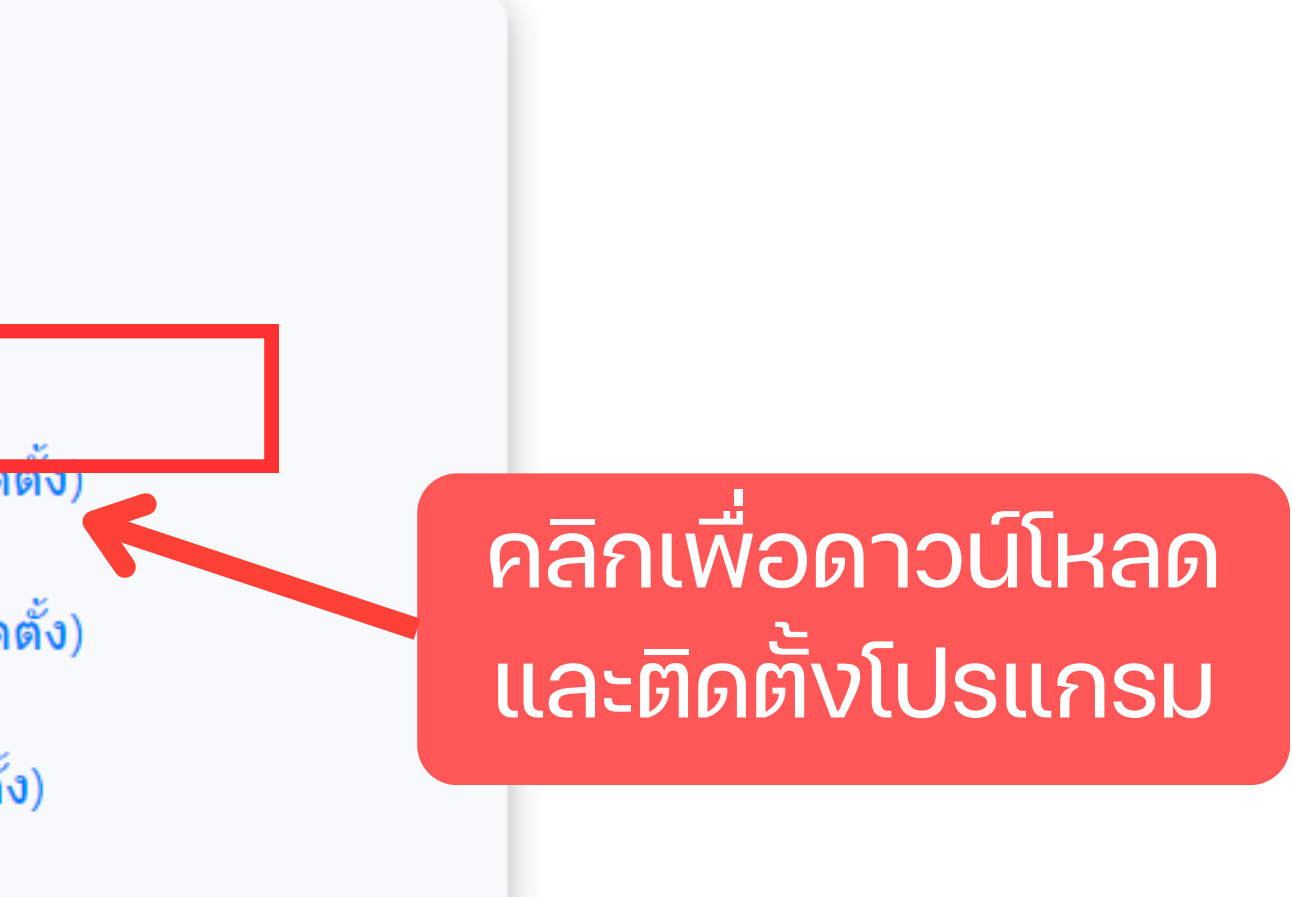

File Edit View Board Window Help

| ≡ micro | Blo | ck   |      |    |    |    |   |    |    |   |    |   |   |   |   |   |   | ( | Blo | ock |   | Cod | de |   |   |   |   |   |   |   |
|---------|-----|------|------|----|----|----|---|----|----|---|----|---|---|---|---|---|---|---|-----|-----|---|-----|----|---|---|---|---|---|---|---|
| [11]    | •   |      | · ·  |    |    | •  |   | •  | •  | • | •  | • | • | • | • | • | • | • | •   | •   | • | •   | •  | • | • | • | • | • |   | • |
| Display | ÷., |      |      |    |    |    |   |    |    |   |    |   |   |   |   |   |   |   |     |     |   |     |    |   |   |   |   |   |   |   |
| ¥       | 1   |      |      |    |    |    |   |    |    |   |    |   |   |   |   |   |   |   |     |     |   |     |    |   |   |   |   |   |   |   |
| Input   |     |      |      |    |    |    |   |    | *  | × |    |   |   |   |   |   |   |   |     |     |   |     |    |   |   |   | * |   |   | × |
| CO TO   | 1   |      |      |    |    |    |   |    |    | • |    |   | • | : |   |   |   | • | :   |     |   |     |    | • |   |   |   |   | : |   |
| Output  |     |      | · ·  |    |    |    | - |    |    | * |    |   |   |   |   |   |   |   |     |     |   |     |    |   |   |   |   |   |   | • |
| 12:34   |     |      |      |    |    |    |   |    |    |   |    |   | • | • | • | • | • | • | •   | •   | • |     | •  | • | • |   |   |   |   |   |
| RTC     |     |      |      |    |    |    |   |    |    |   |    |   |   |   |   |   |   |   |     |     |   | ×   |    |   |   | × | × |   |   |   |
|         |     |      |      |    |    |    |   |    |    |   |    | • |   |   |   |   |   |   |     |     |   |     |    |   |   |   |   |   |   |   |
| Control | 1   | 7    | າດ   | Ν  | ٩e | •W | / | or | oj | e | ct |   |   |   |   |   |   |   |     |     |   |     |    |   |   |   |   |   |   |   |
| +-×     |     |      |      |    |    |    |   | ÷  |    | ÷ |    |   |   |   |   |   |   |   |     |     |   | •   |    |   |   | • |   |   |   | • |
| C       | n   | nyPr | ojec | t1 |    |    | 6 |    |    | 2 |    |   |   |   |   |   |   |   |     |     |   |     |    |   |   |   |   |   |   |   |

D

 $\times$ 

\_

|   |   |   |   |   |   |   | Ę | 2 | Ŀ | • |  | 6 | 2 | Ç | 2 | 6  | 2  |    |
|---|---|---|---|---|---|---|---|---|---|---|--|---|---|---|---|----|----|----|
|   |   |   |   |   |   |   |   |   |   |   |  |   |   |   |   |    |    |    |
|   |   |   |   |   |   |   |   |   |   |   |  |   |   |   |   |    |    |    |
|   |   |   |   |   |   |   |   |   |   |   |  |   |   |   |   |    |    |    |
|   |   |   |   |   |   |   |   |   |   |   |  |   |   |   |   |    |    |    |
|   |   |   |   |   |   |   |   |   |   |   |  |   |   |   |   |    |    |    |
|   |   |   |   |   |   |   |   |   |   |   |  |   |   |   |   |    |    | 'n |
|   |   |   |   |   |   |   |   |   |   |   |  |   |   |   |   |    |    | 1  |
|   |   |   |   |   |   |   |   |   |   |   |  |   |   |   |   |    |    | 1  |
|   |   |   |   |   |   |   |   |   |   |   |  |   |   |   |   |    |    |    |
|   |   |   |   |   |   |   |   |   |   |   |  |   |   |   |   |    |    |    |
|   |   |   |   |   |   |   |   |   |   |   |  |   |   |   |   |    |    |    |
|   |   |   |   |   |   |   |   |   |   |   |  |   |   |   |   | ., |    |    |
|   |   |   |   |   |   |   |   |   |   |   |  |   |   |   |   | -( | )- |    |
|   |   |   |   |   |   |   |   |   |   |   |  |   |   |   |   | 6  | -) | 1  |
|   |   |   |   |   |   |   |   |   |   |   |  |   |   |   |   | č  | 5  |    |
|   |   |   |   |   |   |   |   |   |   |   |  |   |   |   |   |    | 2  |    |
|   |   |   |   |   |   |   |   |   |   |   |  |   |   |   |   |    |    |    |
|   |   |   |   |   |   |   |   |   |   |   |  |   |   |   |   |    |    |    |
|   |   |   |   |   |   |   |   |   |   |   |  |   |   |   |   |    | ÷  |    |
| _ | _ | _ | _ | _ | _ | _ |   |   |   |   |  |   |   |   |   |    |    |    |

Board: KidBright32 V1.3 & V1.4 Port: DISCONNECT Level: Beginner Mode: Real Devices

F

>\_

File Edit View Board Window Help

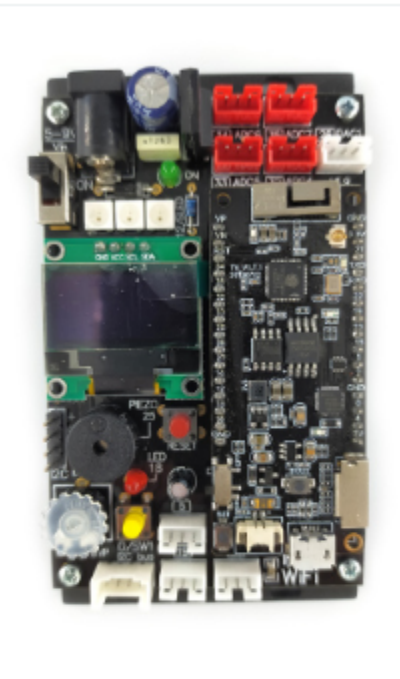

IPST-WiFi

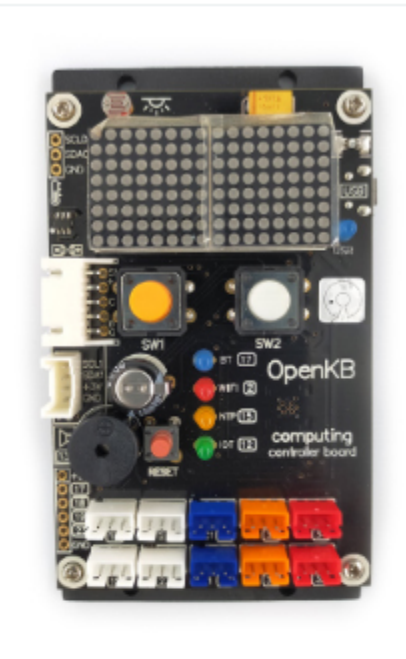

OpenKB

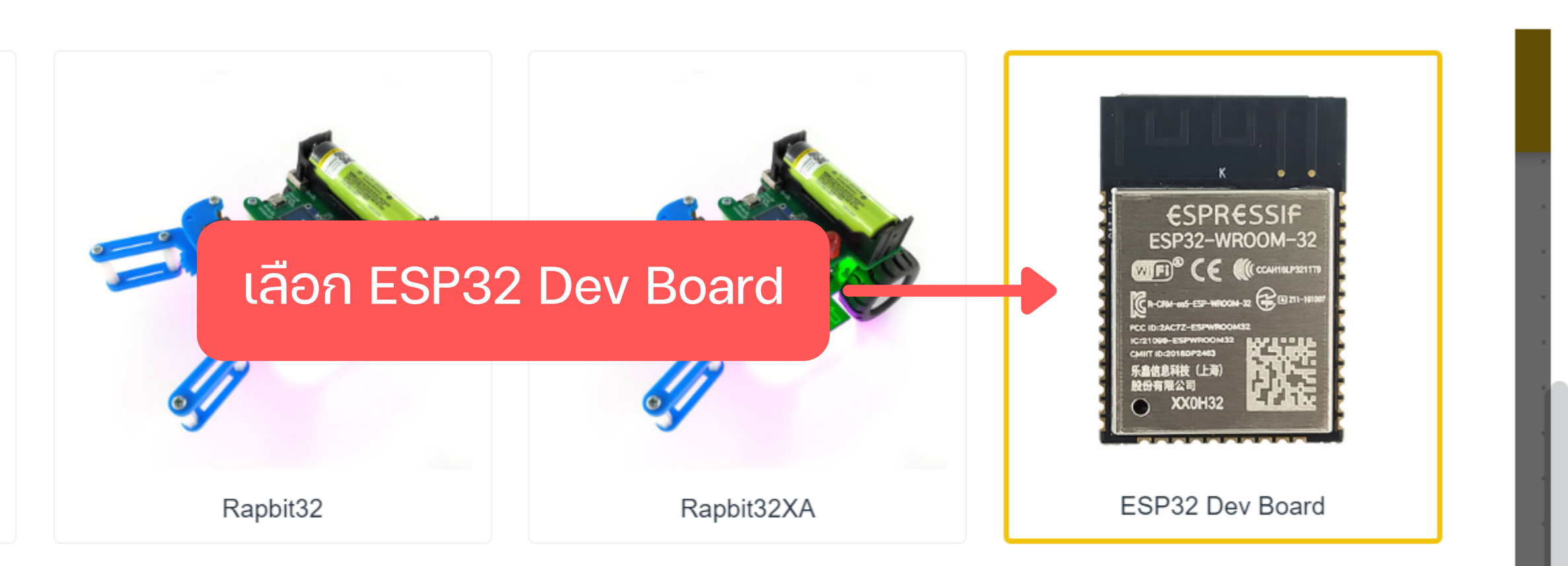

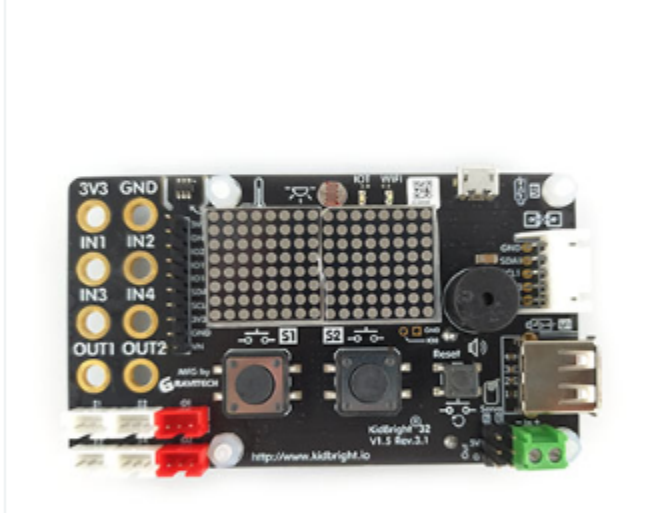

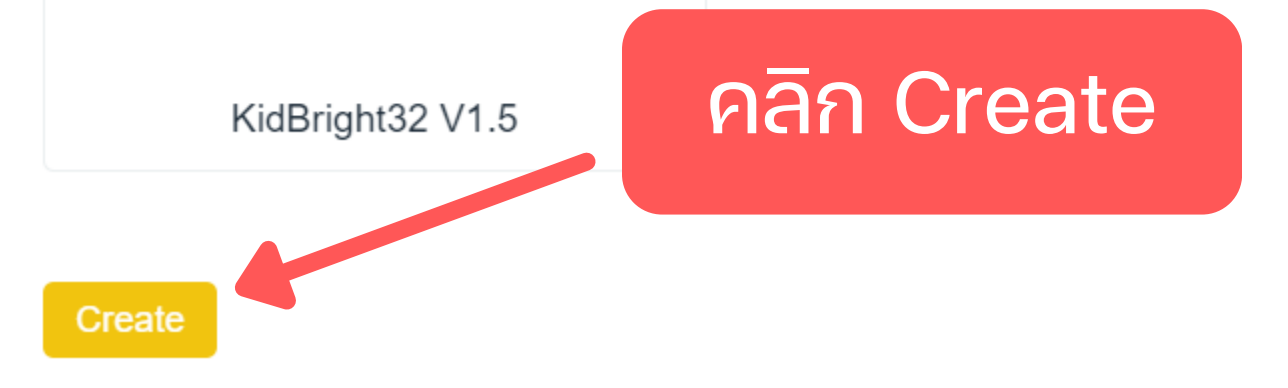

New project myProject1 at 14:49:49

D

\_

 $\times$ 

File Edit View Board Window Help

### คลิกเลือก Extension ■ microBlock Block Extension Search 1.0.0 📢 • \*\*\*\*\*\*\*\*\*\* 1.0.0 📢 Basic 3-Axis Digital Compass MAX30102 Heart Rate & SPO2 sensor 🛃 Install 🛃 Install Control heart rate T-ZX-**M**2 ทำการ Install Extension ของ Beetle car Operators E=mc<sup>2</sup> Sensor \*>Edit I2C<\* 🛃 Install Variables よ Install microDriver OLED micro Block ArtronShop INEX Function 1.0.0 🖓 1.0.0 🖓 OpenBit Driver Expansion Display text, number, image on OLED display Board 去 Install 🛓 Install

myProject1

5

D

D

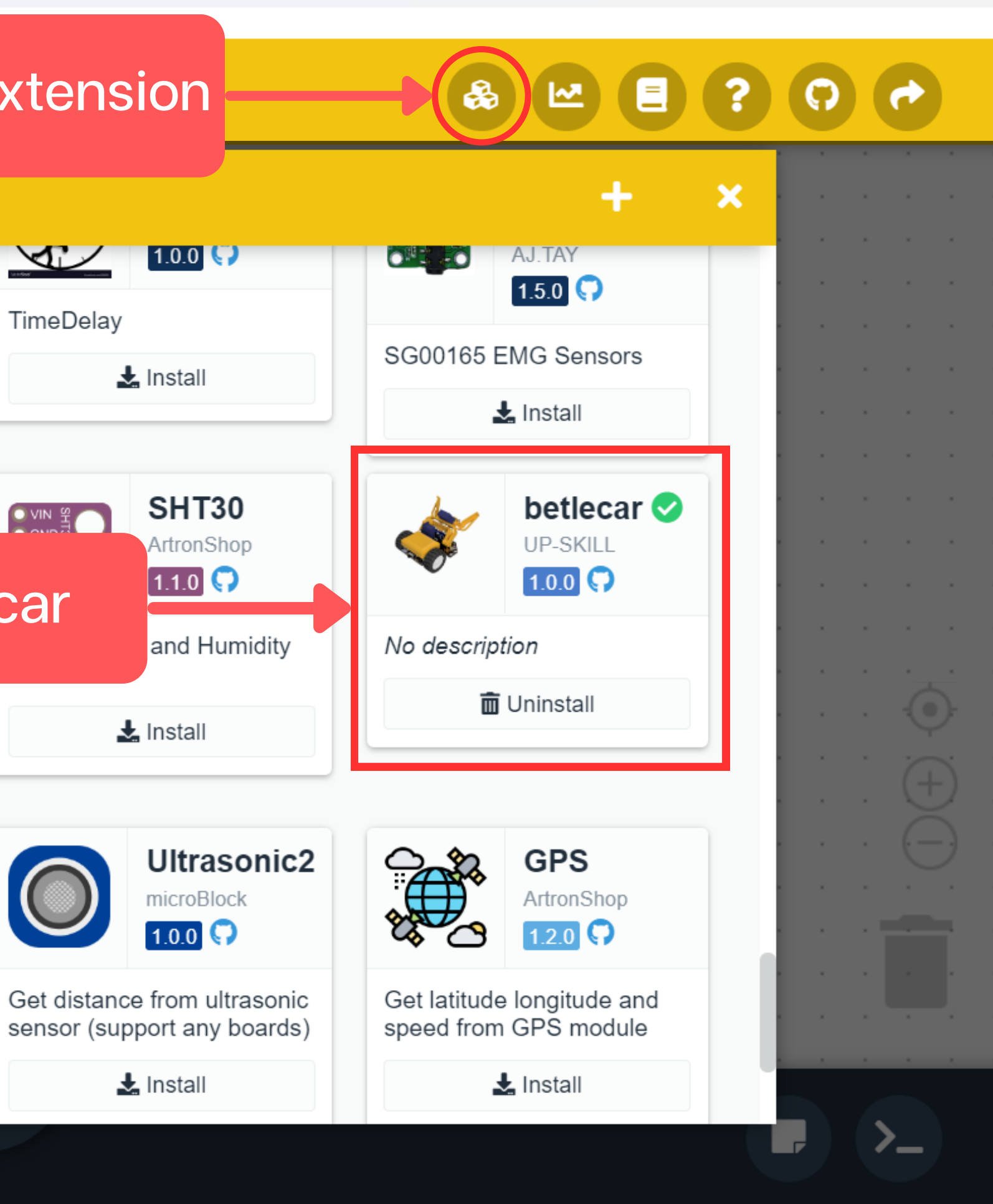

File Edit View Board Window Help

### microBlock Block Code Motor Control switch S1 v get value + - × - - × move forward v pwm 180 Operators move forward v pwm 180 for 0 sec E=mc<sup>2</sup> จะปรากฎหน้าต่างและคำสั่ง motor left move forward at speed 200 . Variables พร้อมใช้งาน Beetle Car stopmotor Function Ultrasonic 2 ultrasonic read Advanced 🚺 ultrasonic 🔁 🔽 0 centimeter Switch beetlecar <u>ب</u> D 6 ß myProject1 New project myProject1 at 15:01:09

O

X

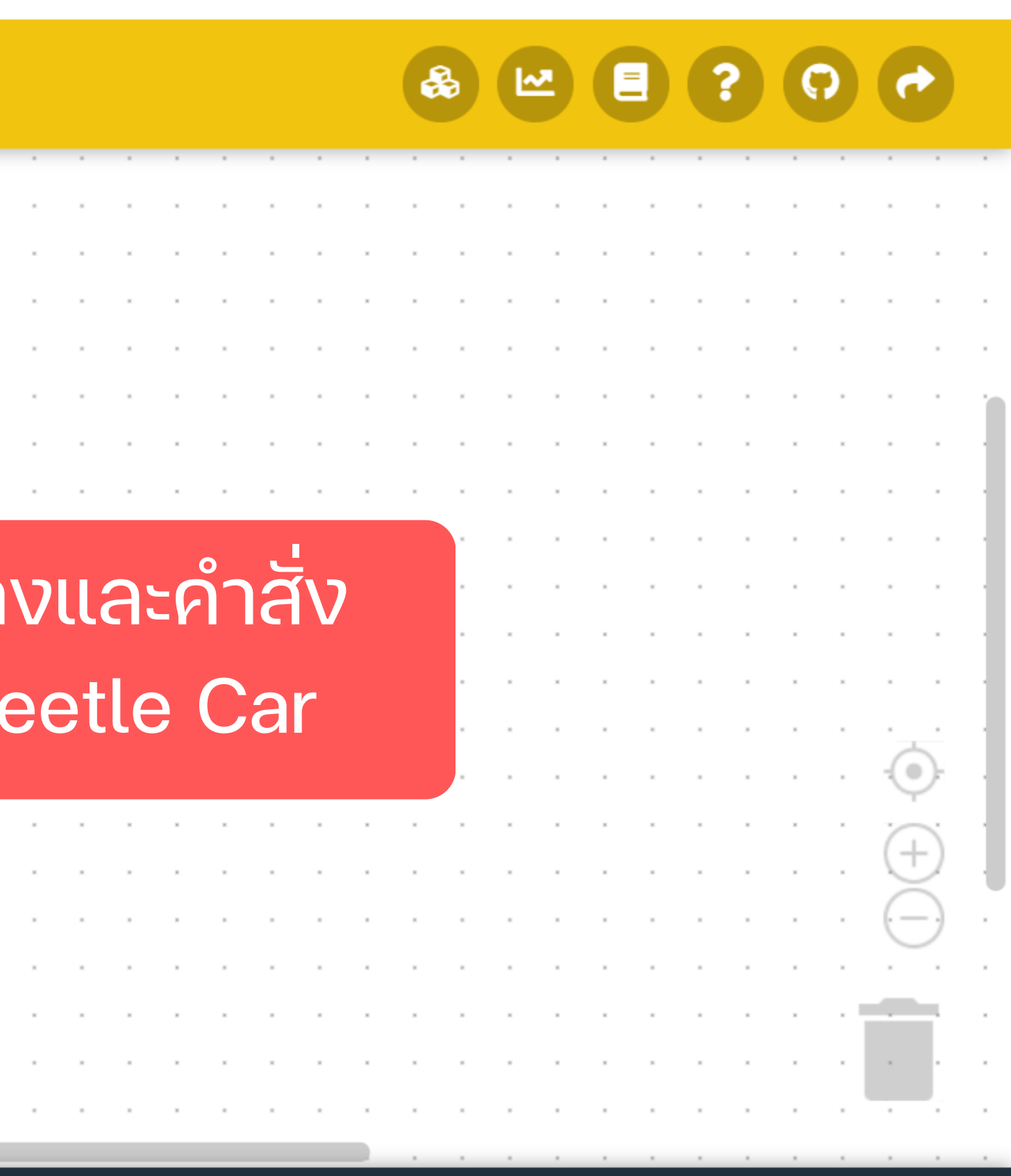

Board: ESP32 Dev Board Port: DISCONNECT Level: Beginner Mode: Real Devices

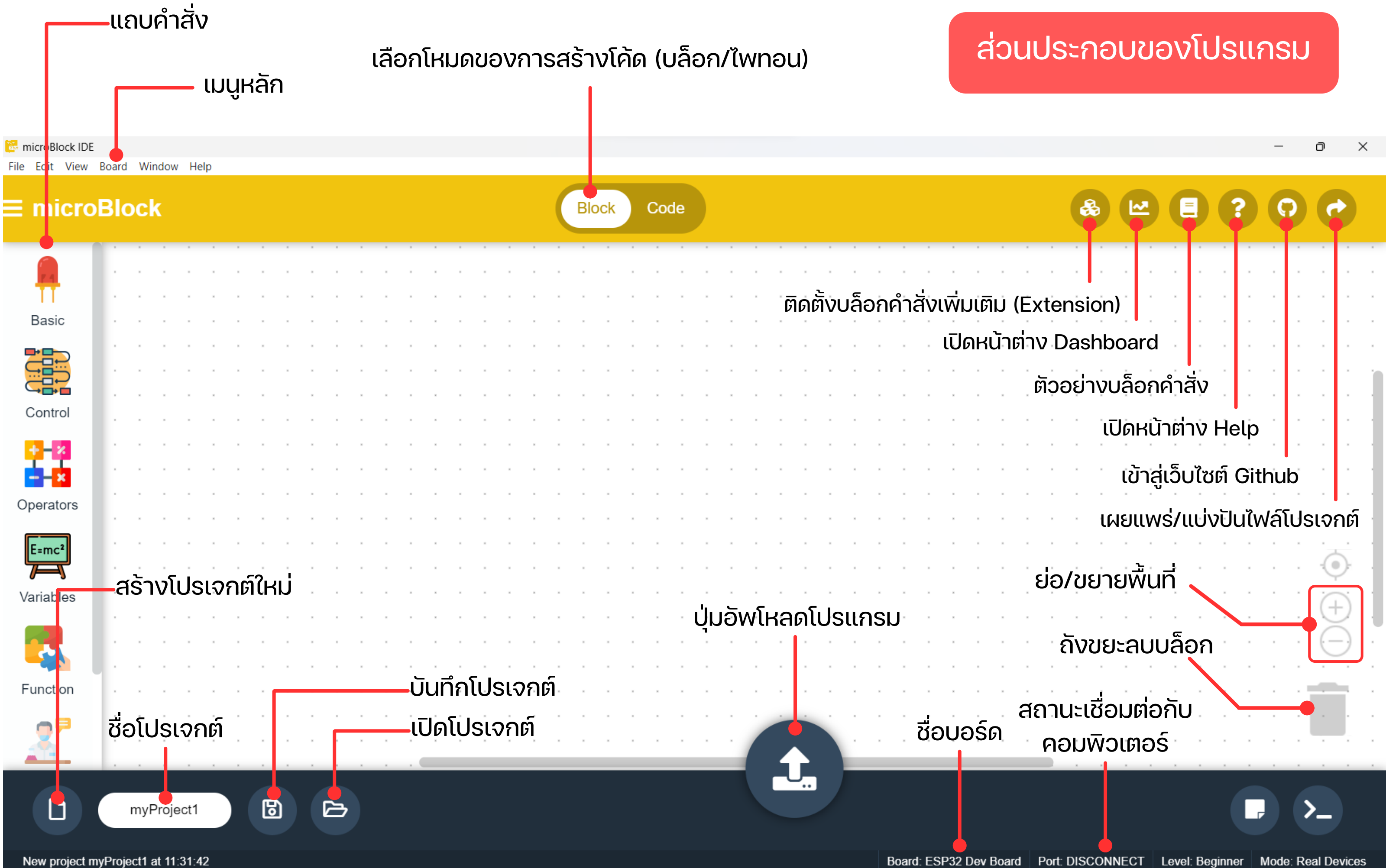

# ใช้งานแบบไม่ติดตั้งโปรแกรม

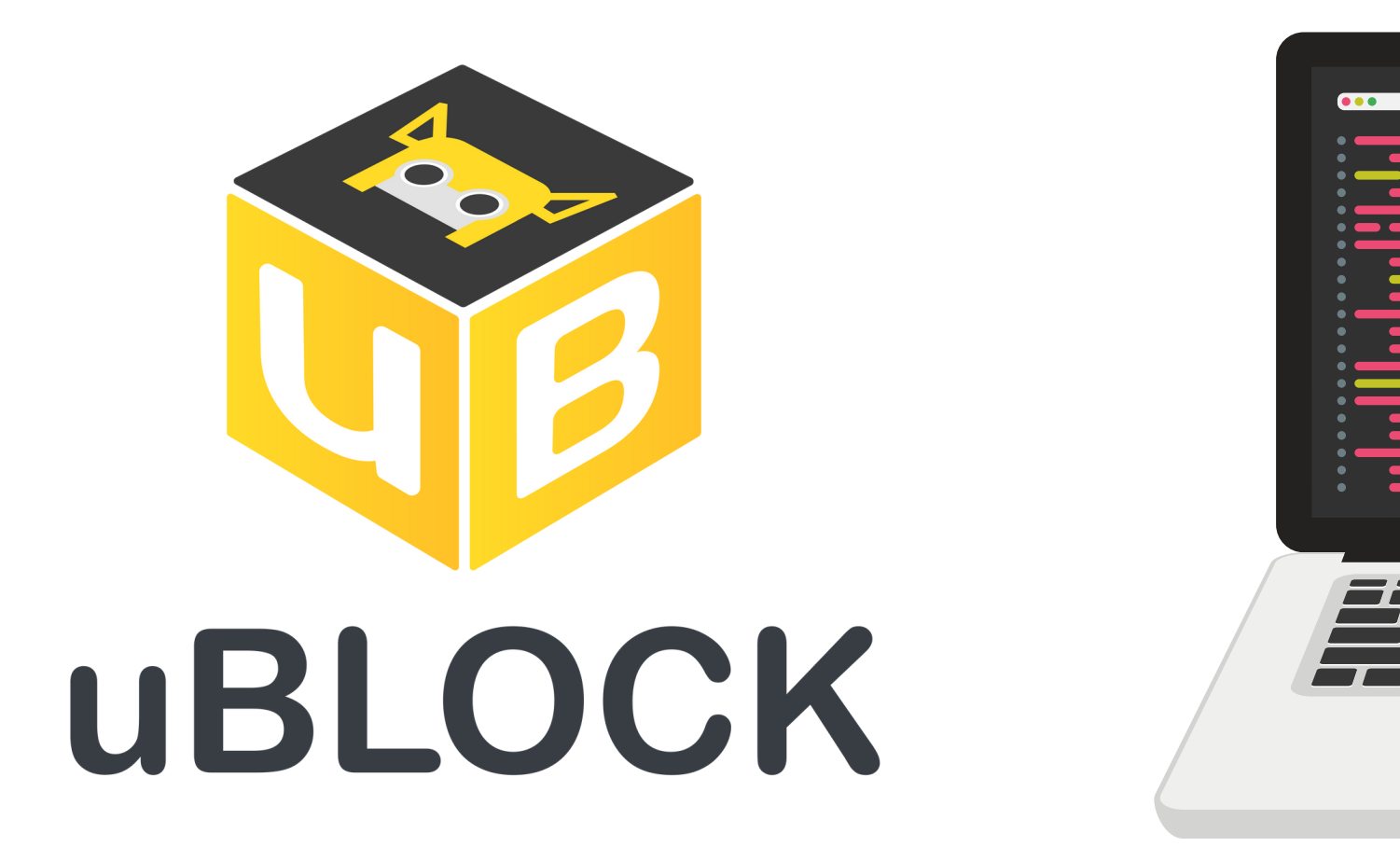

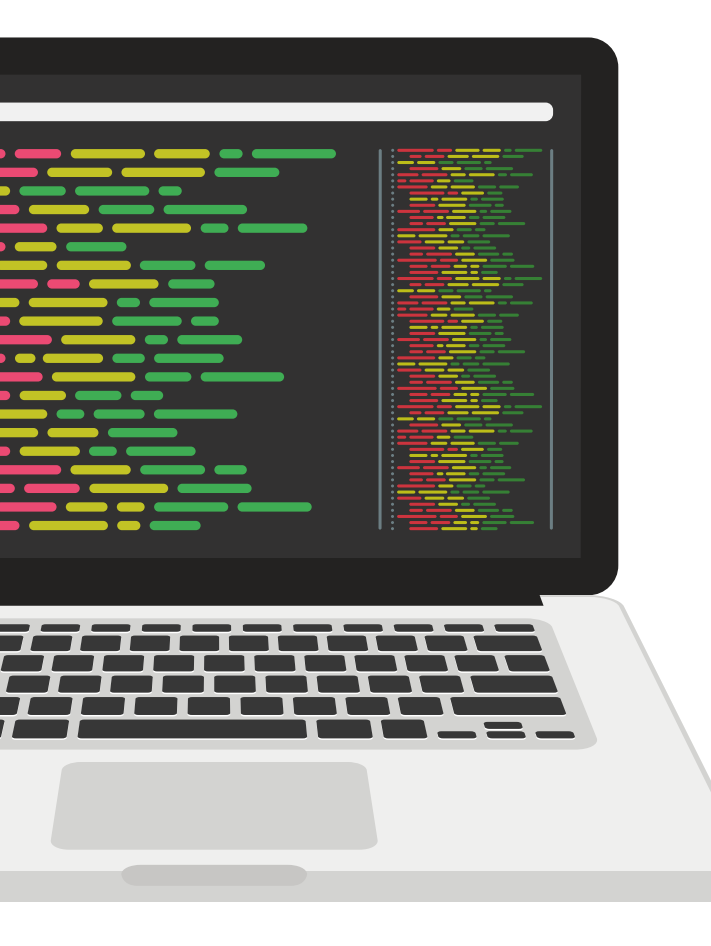

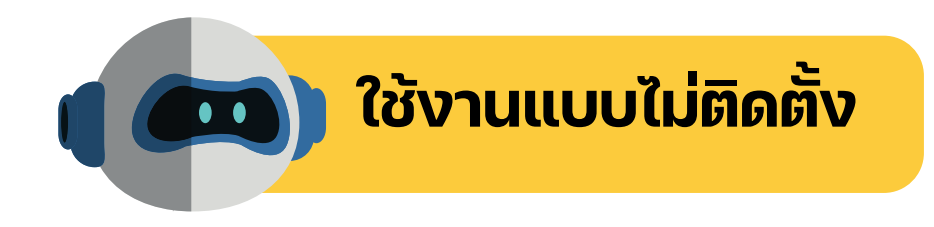

### เปิดเว็บไซต์ <u>www.up-skill.asia</u>

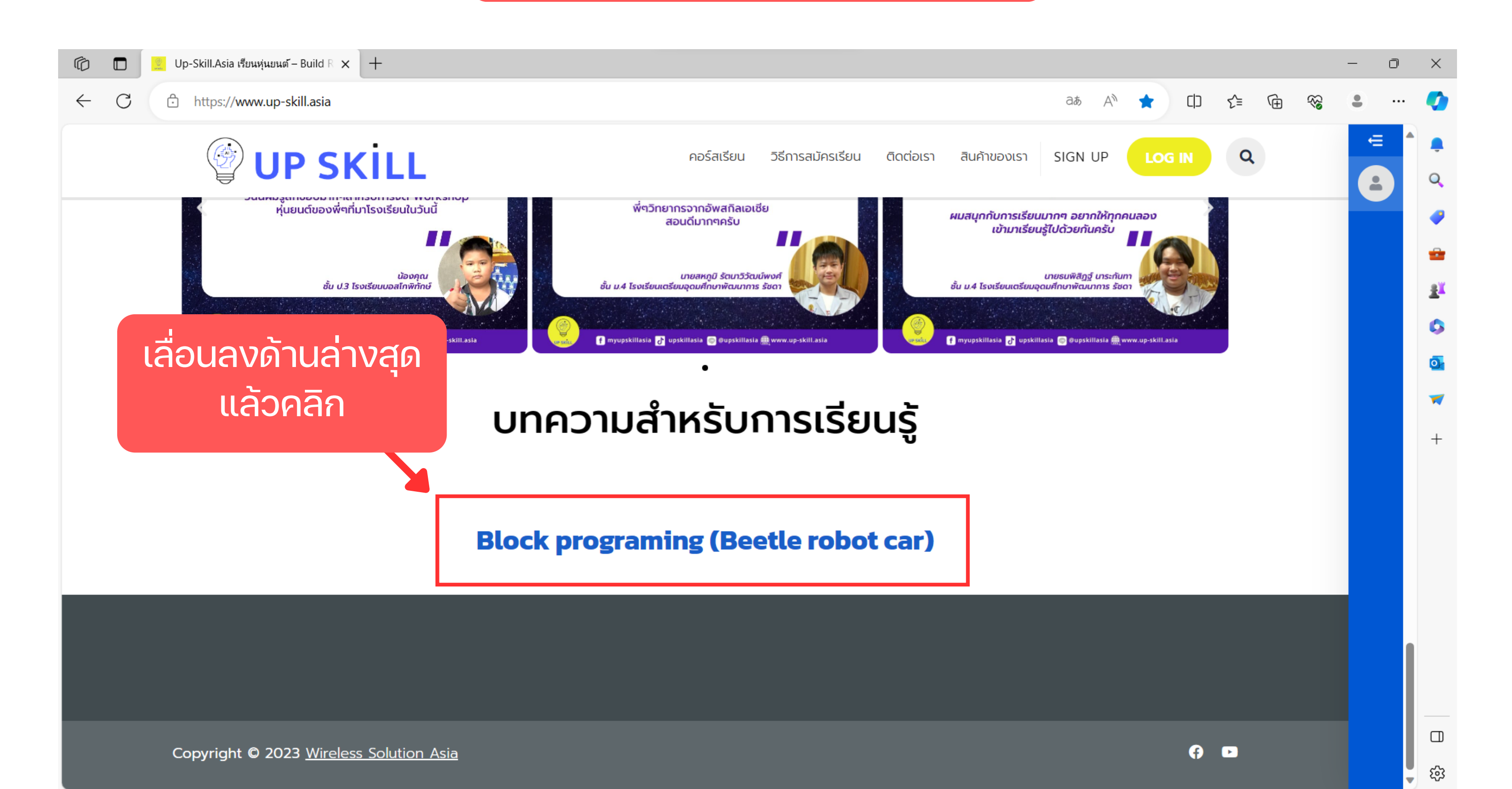

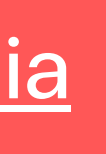

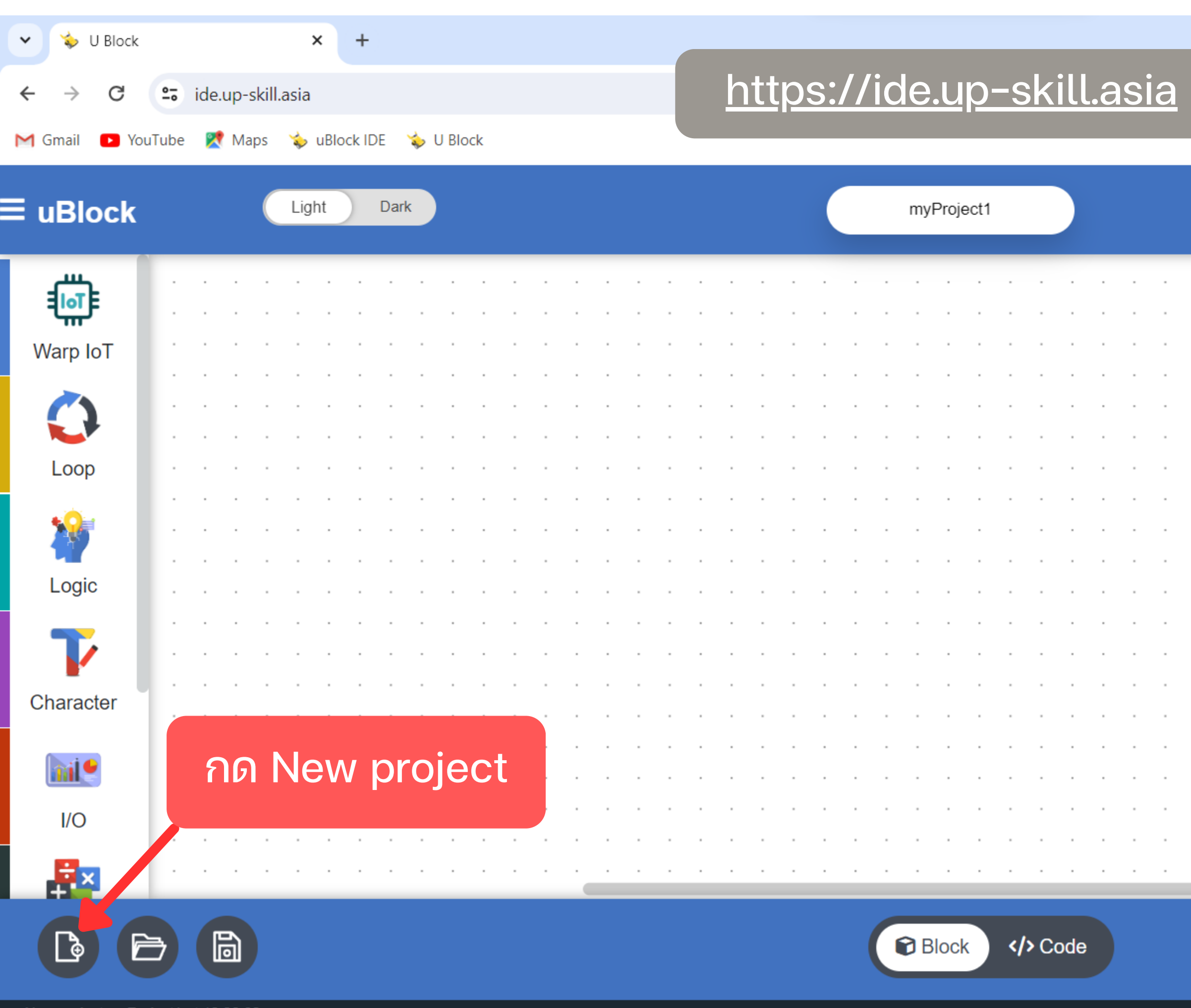

New project myProject1 at 10:20:39

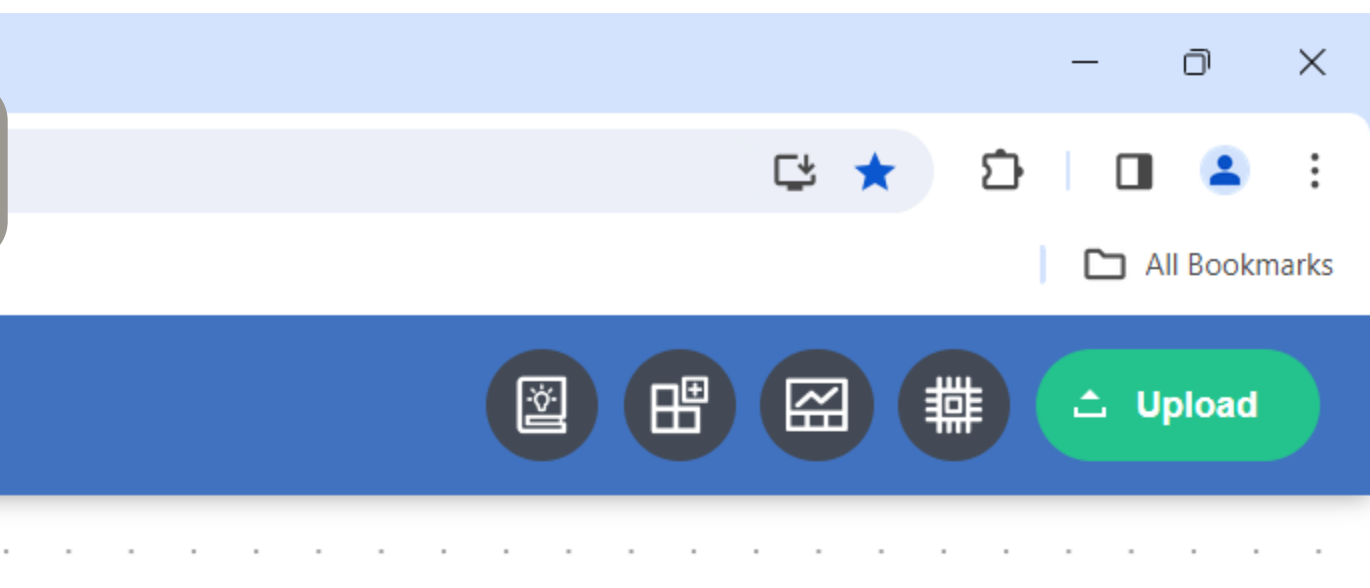

|   |   |   |   |   |   |  |   |   |  |   |  |   |   |        |   | - |
|---|---|---|---|---|---|--|---|---|--|---|--|---|---|--------|---|---|
|   |   |   |   |   |   |  |   |   |  |   |  |   |   |        |   |   |
|   |   |   |   |   |   |  |   |   |  |   |  |   |   |        |   |   |
|   |   |   |   |   |   |  |   |   |  |   |  |   |   |        |   | Ì |
|   |   |   |   |   |   |  |   |   |  |   |  |   |   |        |   |   |
|   |   |   |   |   |   |  |   |   |  |   |  |   |   |        |   |   |
|   |   |   |   |   |   |  |   |   |  |   |  |   |   |        |   |   |
|   |   |   |   |   |   |  |   |   |  |   |  |   |   |        |   |   |
|   |   |   |   |   |   |  |   |   |  |   |  |   |   |        |   |   |
|   |   |   |   |   |   |  |   |   |  |   |  |   |   | ·      |   |   |
|   |   |   |   |   |   |  |   |   |  |   |  |   |   | .55    | 1 |   |
|   |   |   |   |   |   |  |   |   |  |   |  |   |   | · (+): |   | • |
|   |   |   |   |   |   |  |   |   |  |   |  |   |   |        | > | • |
|   |   |   |   |   |   |  |   |   |  |   |  |   |   | . 9    | 0 | - |
|   |   |   |   |   |   |  |   |   |  |   |  |   |   |        |   |   |
|   |   |   |   |   |   |  |   |   |  |   |  |   | 1 |        | 1 |   |
|   |   |   |   |   |   |  |   |   |  |   |  |   | · |        |   |   |
| • | • | • | • | • | • |  | - | - |  | - |  | - |   | • •    |   |   |

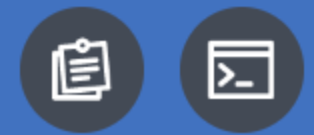

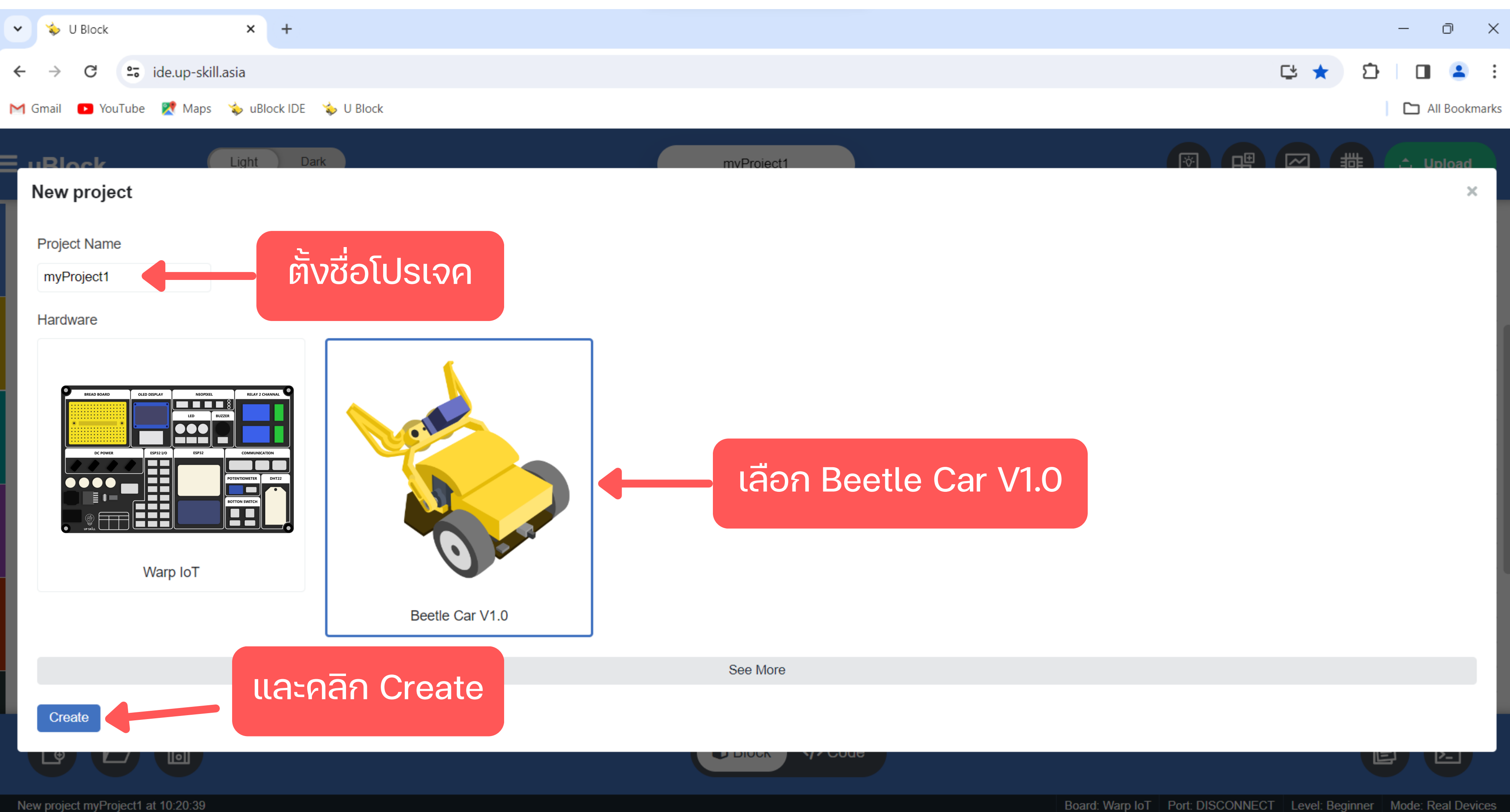

Board: Warp IoT Port: DISCONNECT Level: Beginner Mode: Real Devices

| 🗸 💊 U Block                  |      |      |       |        |      | ×    | +      |     |    |       |     |   |   |   |   |   |   |     |    |   |        |          |           |           |     |       |      |                                                                  |      |        |     |          |         |
|------------------------------|------|------|-------|--------|------|------|--------|-----|----|-------|-----|---|---|---|---|---|---|-----|----|---|--------|----------|-----------|-----------|-----|-------|------|------------------------------------------------------------------|------|--------|-----|----------|---------|
| $\leftarrow  \Rightarrow  G$ | °    | ide. | .up-: | skill. | asia | 1    |        |     |    |       |     |   |   |   |   |   |   |     |    |   |        |          |           |           |     |       |      |                                                                  |      |        |     |          |         |
| M Gmail 🕒 You                | Tube | ×    | Ma    | aps    | Ś    | uBlo | ock II | DE  | \$ | U Blo | ock |   |   |   |   |   |   |     |    |   |        |          |           |           |     |       |      |                                                                  |      |        |     |          |         |
| ≡ uBlock                     |      |      |       |        | Lig  | ght  |        | Dar | rk | )     |     |   |   |   |   |   |   |     |    |   |        |          |           |           | myl | Proj€ | əct1 |                                                                  |      |        |     |          |         |
| \$                           | •    | •    | •     | •      | •    | •    | •      | •   | •  | •     | •   | • | • | • | • | • | • | •   | •  | • | •      | •        | •         | •         | •   | •     | •    | •                                                                | •    | •      | •   | •        | •       |
| Beetle Car                   | :    | •    | •     | •      | •    | •    | •      | •   | •  | •     | •   | • | • | • | • | • | • | •   | •  | • | •      | •        | •         | •         | •   | •     | •    | •                                                                | •    |        | •   |          |         |
| $\bigcirc$                   | :    | •    | •     | •      | •    | •    | •      | •   | •  | •     | •   | • | • | • | • | • | • | •   | •  | • | •      | •        | •         | •         | •   | •     | •    | •                                                                | •    |        | •   |          | •       |
| Loop                         | ÷    |      |       |        |      |      |        |     |    |       |     |   |   |   |   | • |   | ີວະ | :Ú | Ś | ገና     | ก        | ĸ         | ù         | ٦ն  | า่า   |      | Ŵ                                                                | ຣັຄ  | )<br>J | ົງໃ | <u>}</u> | י<br>רי |
| 1                            |      |      |       |        |      |      |        |     |    |       |     |   |   |   |   |   |   |     |    |   | <br>กำ | יק<br>או | ייי<br>כי | ייי<br>רי |     | ເລັ   | ้อ   | ก                                                                | ้กำ  | ์เส้   | ال  |          |         |
| Logic                        |      |      |       |        |      |      |        |     |    |       |     |   |   |   |   |   |   |     |    |   |        |          |           |           |     |       |      |                                                                  |      |        |     |          |         |
| T                            |      |      |       |        |      |      |        |     |    |       |     |   |   |   |   |   |   |     |    |   | •      |          |           |           |     |       |      |                                                                  |      |        | •   |          |         |
| Character                    | -    | •    | •     |        |      |      |        | •   |    |       |     |   | • | • | • | • | • |     |    | • | •      |          |           |           | •   |       |      |                                                                  |      |        | •   |          |         |
| înil 🤗                       | :    | •    | •     |        |      | •    | •      | •   |    | •     |     |   | • | • | • | • |   | •   |    | • | •      |          |           | •         |     |       |      |                                                                  | •    |        | •   |          |         |
| I/O                          | :    | •    | •     | •      |      | •    | •      | •   | •  |       |     |   | • | • | • | • | • | •   | •  | • | •      |          |           | •         |     |       |      |                                                                  | •    |        | •   |          |         |
| ÷×                           | ŀ    |      |       |        |      |      |        |     |    |       |     |   |   |   |   |   |   |     |    |   |        |          |           |           |     |       |      |                                                                  |      |        |     |          |         |
|                              | €    | C    | 6     |        |      |      |        |     |    |       |     |   |   |   |   |   |   |     |    |   |        |          |           |           | в   | locł  |      | </td <td>&gt; Co</td> <td>ode</td> <td></td> <td></td> <td></td> | > Co | ode    |     |          |         |

New project myProject1 at 10:24:11

| 다 🛧 🖸 🔲 😩 |      |
|-----------|------|
|           | ÷    |
| All Bookn | arks |

|     |   |   |   |   |   |   |   |   |   | ني<br>ا |   | ₿ |   |   | 轠 |   | <u></u> | U | ploa | d  |   |
|-----|---|---|---|---|---|---|---|---|---|---------|---|---|---|---|---|---|---------|---|------|----|---|
|     |   |   |   |   |   |   |   |   |   |         |   |   |   |   |   |   |         |   |      |    |   |
| •   | • | • | • | • | • | • | • | • | • | •       | • | • | • | • | • | • | •       | • | •    |    | • |
|     |   |   |   |   |   |   |   |   |   |         |   |   |   |   |   |   |         |   |      |    |   |
|     | • | • | • | • | • | • | • | • | • | •       | • | • | • | • | • | • | •       | • | •    |    | Ì |
| I I |   |   |   |   |   |   |   |   |   |         |   |   |   |   |   |   |         |   |      |    | · |
| u   | • | : |   | • | • | • | • | • | • |         | • |   | • | • |   | • |         |   |      |    | 1 |
|     |   |   |   |   |   |   |   |   |   |         |   |   |   |   |   |   |         |   |      |    | ÷ |
| •   | • |   | • | • |   | • | • | • | • |         | • | • | • |   |   |   |         |   |      |    | 1 |
|     |   |   |   |   |   |   |   |   |   |         |   |   |   |   |   |   |         |   | .E   | Ę  | · |
|     | • |   |   | • |   |   | • | • | • |         | • |   | • |   |   |   |         | : | : (  | ); | 1 |
|     |   |   |   |   |   |   |   |   |   |         |   |   |   |   |   |   |         |   | . 0  | Ð, |   |
|     | • |   |   |   |   |   |   | • | • | •       |   |   | • | • |   | • | •       |   | j.   | Ļ  |   |
|     |   |   |   |   |   |   |   |   |   |         |   |   |   |   |   |   |         |   | X    |    |   |
|     | • | • |   | • | • | • | • |   |   |         |   |   |   |   |   |   | -       |   |      |    |   |

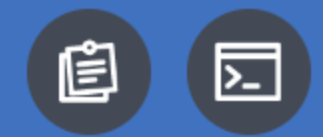

| 🗸 💊 U Block       | × +                           |     |   |   |   |   |   |   |   |      |   |    |      |               |       |                     |                |     |
|-------------------|-------------------------------|-----|---|---|---|---|---|---|---|------|---|----|------|---------------|-------|---------------------|----------------|-----|
| ← → C             | ide.up-skill.asia             |     |   |   |   |   |   |   |   |      |   |    |      |               |       |                     |                |     |
| M Gmail 🕒 YouTube | e 🕺 Maps 💊 uBlock IDE 💊 U Blo | ock |   |   |   |   |   |   |   |      |   |    |      |               |       |                     |                |     |
| ≡ uBlock          | Light Dark                    |     |   |   |   |   |   |   |   |      |   | P  | าลิ  | ้กเลื         | อก    | Ex                  | am             | p   |
|                   | Examples                      |     |   |   |   |   |   |   |   |      |   | Ce | Bloo | ck            | Code  |                     |                |     |
| Beetle Car        | Board Example                 |     | : | : | • | : | : | : | : |      | • | •  | •    | · ·           |       | · ·                 | • •            |     |
|                   | ON OFF Switch                 |     |   |   |   |   |   |   |   | <br> |   | •  |      |               |       | · ·                 | · ·            |     |
| LOOP .            | Toggle Switch                 |     | • |   |   |   | • |   |   |      |   |    |      | + if          |       | switch              | : sw_          | a • |
| Logic             | Ultrasonic                    |     |   |   |   |   |   |   |   |      |   |    |      |               | LED:  | right (             | on 🔹           | _   |
|                   | Ultrasonic                    |     |   |   | • |   |   |   |   |      |   |    |      | else if<br>do | neopi | switch<br>ixel on c | : sw_<br>color | b • |
| Character         | Line Tracking                 |     | • | • | • |   | • |   |   |      |   | •  |      | else          | neopi | ixel off            | f v            |     |
|                   | Line Tracking                 |     | • | • | • |   | • |   |   |      |   | •  |      |               | LED:  | right (             | off •          |     |
| I/O .             | Buzzer Beep                   |     | • | • | • |   | • |   |   | <br> | • | •  |      |               |       | · ·                 | · ·            |     |
|                   | Buzzer Play Song              |     | • | • | • |   |   | • |   | · ·  |   | •  | •    | · ·           | <br>  | · ·                 | · ·            |     |
|                   | Meonivel                      |     |   |   |   |   |   |   | ( |      |   | U  | ØB   | lock          |       | ode                 |                |     |

|          |              |     |       |         |    |        |     |        |        |        |         |                |    |          |    |   |    | _ |     | Ō          | >   | <  |
|----------|--------------|-----|-------|---------|----|--------|-----|--------|--------|--------|---------|----------------|----|----------|----|---|----|---|-----|------------|-----|----|
|          |              |     |       |         |    |        |     |        |        |        |         |                | (  | Ľ        | *  |   | Ď  |   |     |            |     | :  |
|          |              |     |       |         |    |        |     |        |        |        |         |                |    |          |    |   |    | C | ם א | II Book    | mar | ks |
|          |              |     |       |         |    |        |     |        |        |        |         |                |    |          |    |   |    |   |     |            |     |    |
| <b>)</b> | e            | 5   |       |         |    |        |     |        |        | ÷.     |         | ₿              |    | <b>#</b> |    | 轠 |    | ĉ | U   | pload      |     |    |
|          |              |     |       |         |    |        | -   |        |        |        |         | -              |    | _        |    | - | -  |   |     |            |     | _  |
|          |              |     |       |         |    |        |     |        |        |        |         |                | -  |          |    | × | ÷  |   |     | •          |     |    |
|          |              |     |       |         |    | •      |     |        |        |        |         |                |    | •        |    |   |    | • | •   | •          |     |    |
|          | •            | •   | ູ     | -1      |    | י<br>ר | ้าก | តា     | )<br>C | )<br>5 | ר<br>ור | 7 <sup>.</sup> |    | •        | •  |   |    |   |     |            |     |    |
| _        | . ~          | •   | • • • | در<br>ب | Ģ  | •.•    | גי  | 0<br>0 |        |        | , i ,   |                | •  | _        | •  |   |    |   |     |            |     |    |
| l        | . <b>ค</b> เ | ត្រ | ิกา   | ส       | Vf | יו     | sr  | רו     | V      | าน     | ΙĶΙ     | JE             | JU | ព        |    |   |    |   |     |            |     |    |
|          |              |     |       |         |    |        |     |        |        |        |         |                |    |          |    |   | e. |   |     | •          |     |    |
|          | on p         | res | sed   |         |    |        |     |        |        |        |         |                |    |          |    |   | 1  | • | •   | •          |     | •  |
|          |              |     |       |         |    | -      |     |        |        |        |         |                |    |          |    | ÷ |    | • | •   | •          |     | •  |
|          | •            | •   |       |         |    |        |     |        |        |        |         |                |    |          |    | 1 |    |   |     |            |     |    |
|          | on p         | res | sed   | ľ.      |    |        |     |        |        |        |         |                |    |          |    |   |    |   |     | ·r.=       | 4   |    |
|          |              |     |       |         |    |        |     |        |        |        |         |                |    |          |    |   |    |   |     | .6         | 1   |    |
|          |              |     |       |         |    |        |     |        |        |        |         |                |    |          |    |   | 1  |   |     | · $\oplus$ |     | •  |
|          |              |     |       |         |    |        |     |        |        |        |         |                |    |          |    | ÷ |    | • | •   | ·          | ž   | •  |
|          |              |     |       |         |    |        |     |        |        |        |         |                |    |          |    | 1 |    |   |     |            |     |    |
|          |              |     |       |         |    |        |     |        |        |        |         |                |    | -6       | Ē. |   |    |   |     | -          |     |    |
|          |              |     |       |         |    |        |     |        |        |        |         |                |    | 9        | Ð, |   |    |   |     | X          |     |    |
|          |              |     |       |         |    |        |     |        |        |        |         |                |    | . (      | Ð. |   |    |   | •   |            |     |    |
|          |              |     |       |         |    |        |     |        |        |        |         |                |    |          |    |   |    |   |     |            |     |    |
|          |              |     |       |         |    |        |     |        |        |        |         |                |    |          |    |   | Ē  | ] |     | 2          |     |    |
|          |              |     |       |         |    |        |     |        |        |        |         |                |    |          |    |   |    |   |     |            |     |    |

### ส่วนประกอบของโปรแกรม

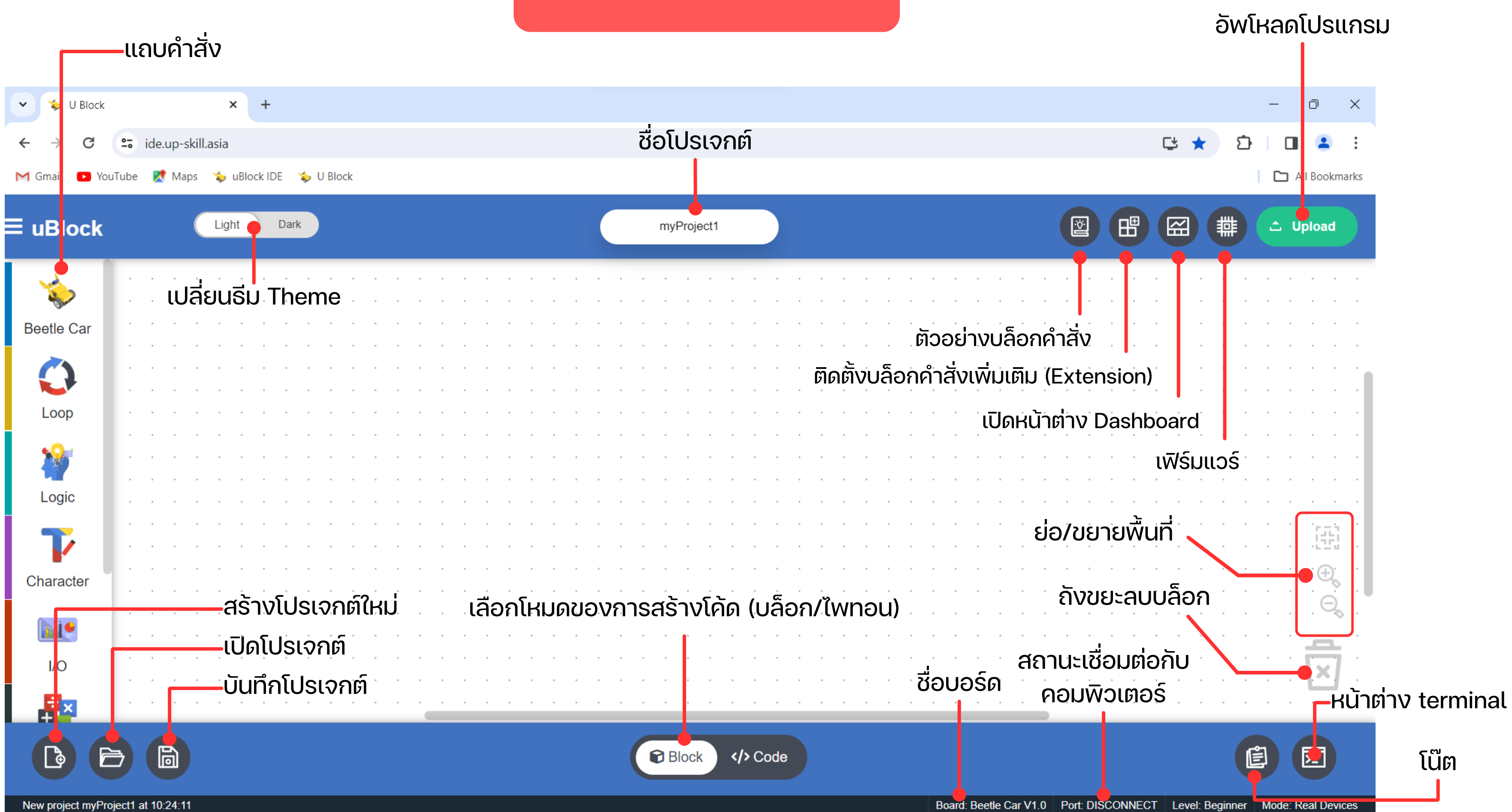